# **Guide d'inscription OPCO EP**

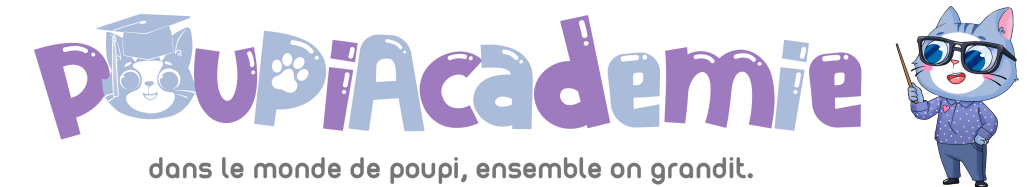

## Toutes les étapes pour devenir adhérent auprès d'OPCO EP

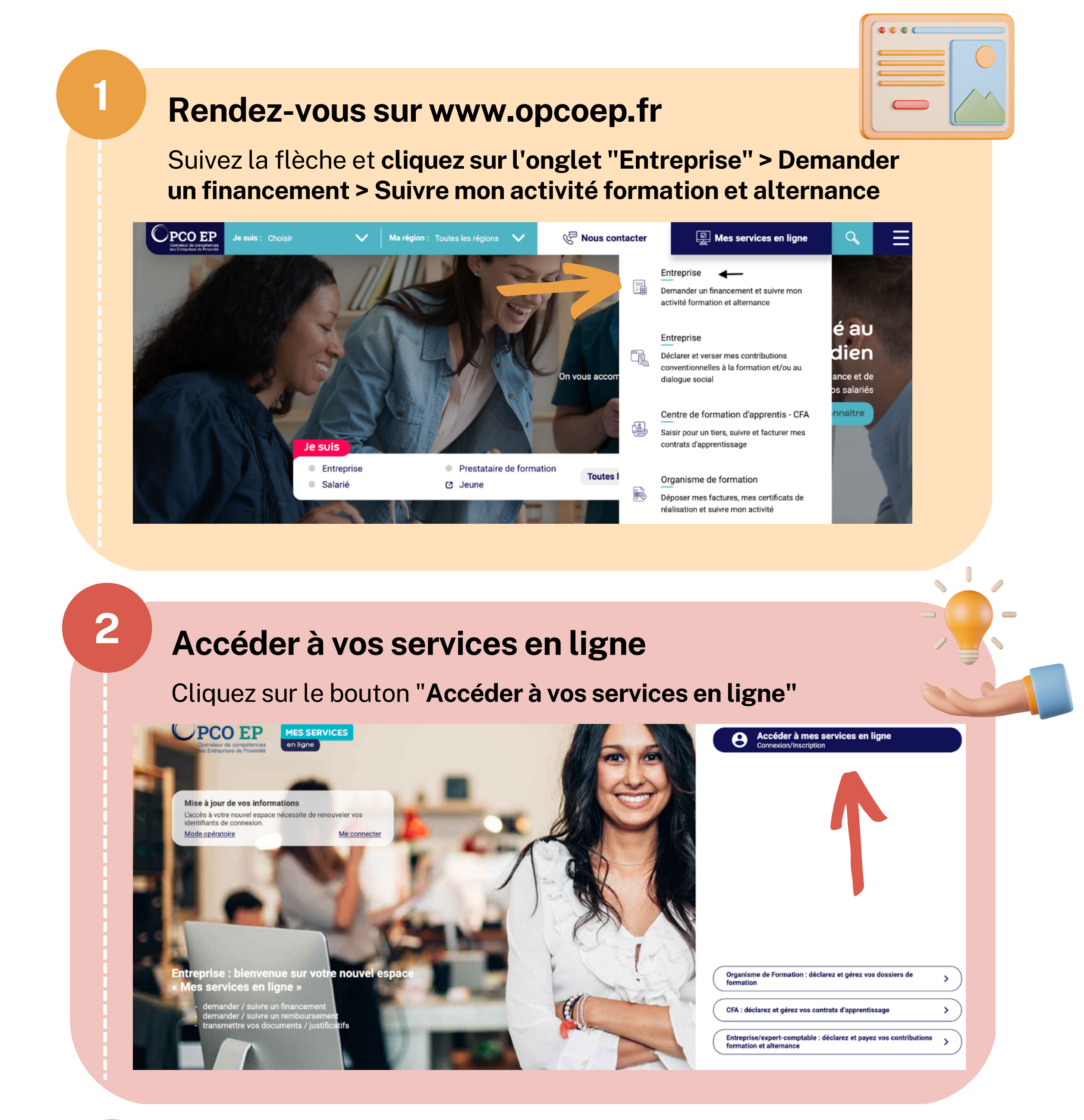

#### **Créer votre compte**

3

Cliquez sur sur "Inscrivez-vous"

| Email                  |                                    |  |
|------------------------|------------------------------------|--|
| Saisir l'adresse email |                                    |  |
| Mot de passe           |                                    |  |
| Saisir le mot de passe | Θ                                  |  |
| Se souvenir de moi     | Mot de passe oublié ?              |  |
|                        | Valider                            |  |
| Pas er                 | ncore de compte ? Inscrivez-vous ! |  |

### Générer un numéro d'adhérent

4

5

**Cliquez sur le lien "ici"**, situé en haut à droite dans la thématique > votre entreprise n'est pas référencée auprès de l'OPCO EP

| 1 |   |  |
|---|---|--|
|   | ~ |  |
|   |   |  |
|   |   |  |

| Création du compte                                                                                                   |                                                                                                    |  |  |  |
|----------------------------------------------------------------------------------------------------|----------------------------------------------------------------------------------------------------|--|--|--|
| Référence Opco EP<br>Saisir la référence<br>Siret<br>Saisir votre siret                                              | Vous n'êtes plus en possession de votre référence Opco EP, merci de<br>contacter notre assistance.<br>Votre entreprise n'est pas référencée auprès de l'Opco EP, merci de cliquer <u>ici.</u> <-<br>Cliquer sur ce lien ci-dessus afin de générer après traitement un numéro adhérent |  |  |  |
| Saisir votre adresse email professionnelle                                                                           | Confirmation de votre adresse email professionnelle                                                                                                    |  |  |  |
| Saisir l'adresse email                                                                                               | Confirmation de votre adresse email professionnelle                                                                                                    |  |  |  |
| Saisir le mot de passe                                                                                               | Confirmation du mot de passe                                                                                                    |  |  |  |
| Saisir le mot de passe                                                                                               | Onfirmation du mot de passe                                                                                                    |  |  |  |
| Votre mot de passe doit contenir:<br>– 1 lettre minuscule<br>– 2 chiffres<br>– 8 caractères<br>– 1 caractère spécial |                                                                                                    |  |  |  |
| Prénom                                                                                                    | Nom                                                                                                    |  |  |  |
| Saisir le prénom                                                                                                    | Saisir le nom                                                                                                    |  |  |  |
| <b>N</b> · · · ·                                                                                                    | N° de télénhone professionnel                                                                                                    |  |  |  |

#### Saisir les informations de votre entreprise

Veuillez saisir votre SIRET et n° de convention collective Attention : Si vous n'êtes pas sous convention, votre n° est le 9999

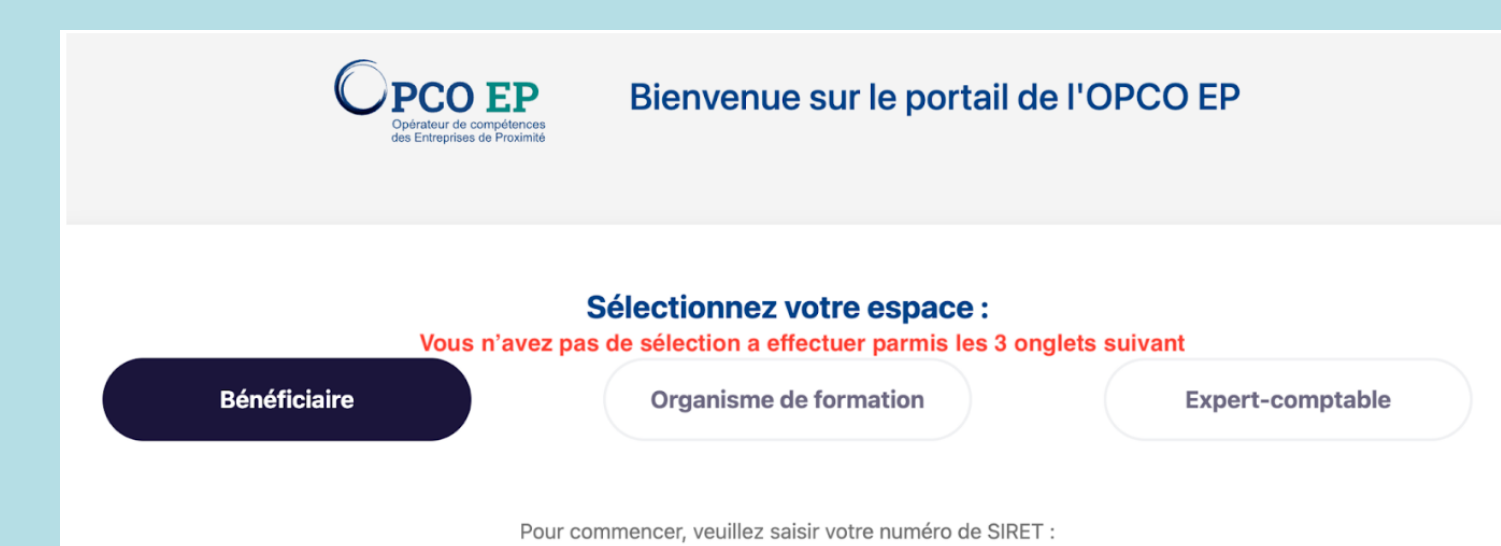

| SIRET                                   |                                                                                | suis pas un robot reCAPTCHA<br>Confidentiatis - Conditions |
|-----------------------------------------|--------------------------------------------------------------------------------|------------------------------------------------------------|
|                                         |                                                                                | Suivant                                                    |
| N° de votre                             | e convention collective *                                                      | T                                                          |
| * Il s'agit du cod<br>Si votre IDCC n'é | e IDCC<br>est pas présente dans la liste, cliquez ici                          |                                                            |
|                                         | Si vous n'êtes pas<br>sous convention<br>collective, votre<br>IDCC est le 9999 | Suivant                                                    |
|                                         |                                                                                |                                                            |
| Veuillez saisir <b>les co</b>           | oordonnees de votre en                                                         | itreprise                                                  |
| Votre entreprise                        | Autres informations                                                            | Contact                                                    |
| - · ·                                   |                                                                                |                                                            |
|                                         | Code NAF *                                                                     | * 🛈                                                        |
| Libellé de l'activité                   |                                                                                |                                                            |
| Raison sociale *                        |                                                                                |                                                            |
| N° Voie *                               | Extension (Bis, .)                                                             | \$                                                         |
| Nom de voie *                           |                                                                                |                                                            |
|                                         |                                                                                |                                                            |
| Complément de voie                      |                                                                                |                                                            |

Votre demande est en cours de validation. Vous recevrez un mail de notification demandeur et ultérieurement, après traitement de l'OPCO EP, un numéro d'adhérent vous sera délivré. Conservez bien celui-ci afin de faciliter le traitement de vos demandes à votre OPCO par la suite.

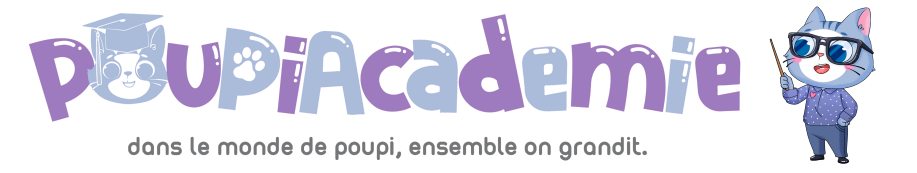